| متقن عبد الرحمان ابن رستم التاريخ :                                                                                                    |                                                                                                    | المــــادة : تكنولوجيـــا                                                                                                    |  |  |
|----------------------------------------------------------------------------------------------------|----------------------------------------------------------------------------------------------------|----------------------------------------------------------------------------------------------------|--|--|
| انجاز نموذج ثلاثي الأبعياد السنة الدراسية:                                                                                                    |                                                                                                    | المستوى: 2 تر هندسة ميكا                                                                                                    |  |  |
| (تصميم أسلوب قطعة ) الاستاد:                                                                                                    |                                                                                                    | فـــــرع : هندسة ميكانيكية                                                                                                    |  |  |
| <ol> <li>مثيل الأشكال الهندسية البسيطة: للقيام بتصميم قطعة، يجب أو لا أختيار الأسلوب المناسب الذي هو أسلوب قطعة</li> <li>مراحل إنشاء السطح: تنشأ السطوح باستعمال أدوات إنشاء الرسم</li> <li>قبل إنشاء السطح ننقر على</li> <li>برمجيات Solidworks</li> </ol> |                                                                                                    |                                                                                                    |  |  |
| - ملف جديد<br>Modèles Tutori<br>- أسلوب قطعة                                                                                                    |                                                                                                    |                                                                                                    |  |  |
|                                                                                                    | طح هو مظهر الجانبي للقطعة<br>يمثل فيه السطح<br>) و تحديد أبعاده                                                          | <b>2.1. أنشاء سطح:</b> الس<br>المراد إنشاءها<br>* اختيار المستوى أين<br>* إنشاء الشكل ( سطح<br>* تسجيل الرسم المنجز                                          |  |  |
|                                                                                                    | ة:<br>بفة الأولية المستعملة في إنشاء<br>جسم حيث تسمح بإنشاء حجم                                                          | 2.2. أنشاء وظيفة قاعدية<br>الوظيفة القاعدية هي الوظي<br>قطعة هي وظيفة تحديب م<br>وظيفة التجسيم :                                                             |  |  |
|                                                                                                    | إضافة وظائف شكلية ( إضافة<br>وطيفة نزع مادة :<br>جازه<br>د انجازها ( نزع المادة للتجسيم )<br>صل على ضبط المادة في المكان | 3.2. إضافة وظيفة:يمكن<br>مادة، نزع مادة، شطفة ) .<br>• اختيار مساحة عمل<br>• رسم الشكل المراد اذ<br>• اختيار الوظيفة المراد<br>• ضبط المميزات نتحم<br>المحدد |  |  |
| الوثيقــــة: 4/1<br><b>إنشاء سطــح</b>                                                                                                    |                                                                                                    |                                                                                                    |  |  |

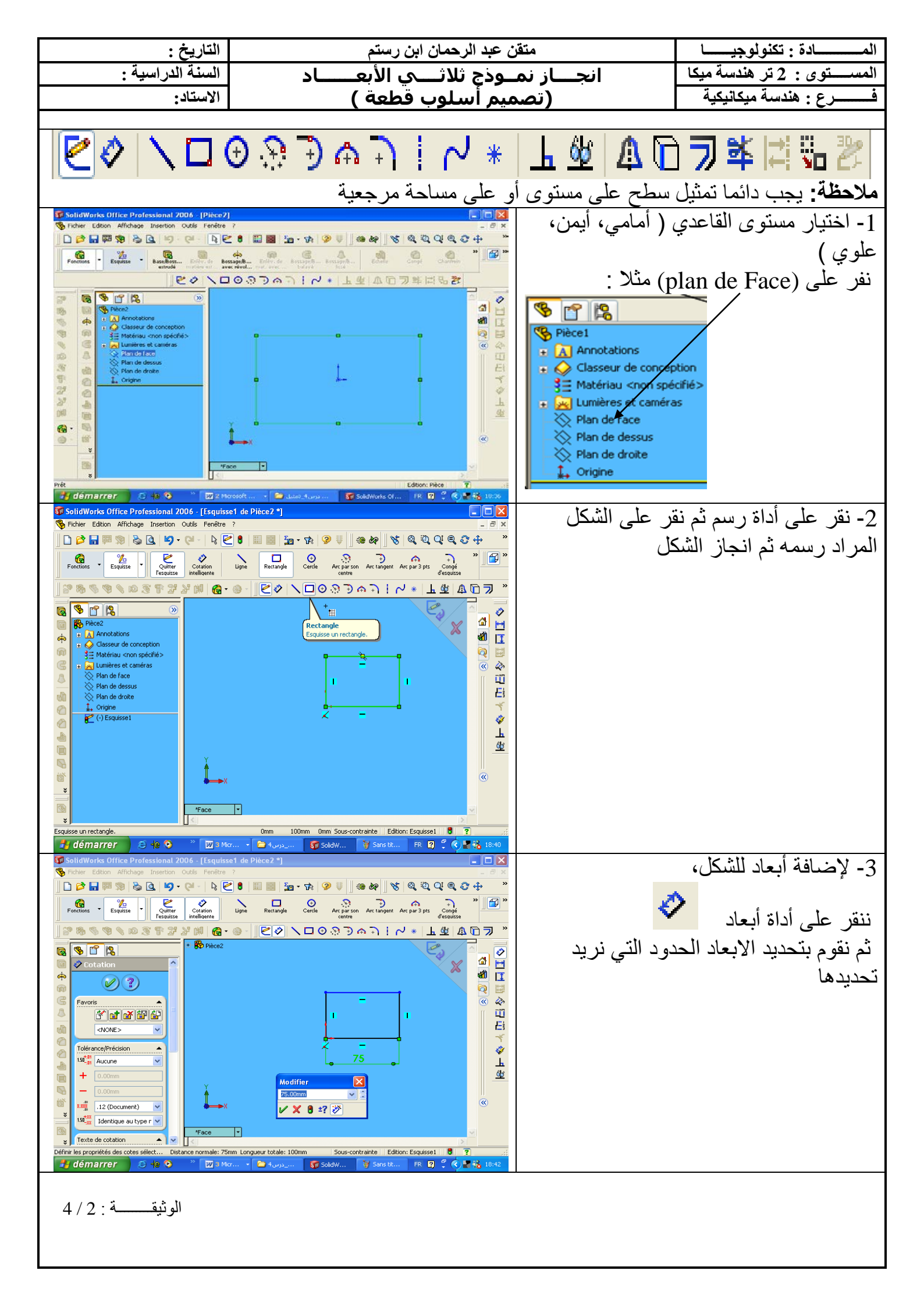

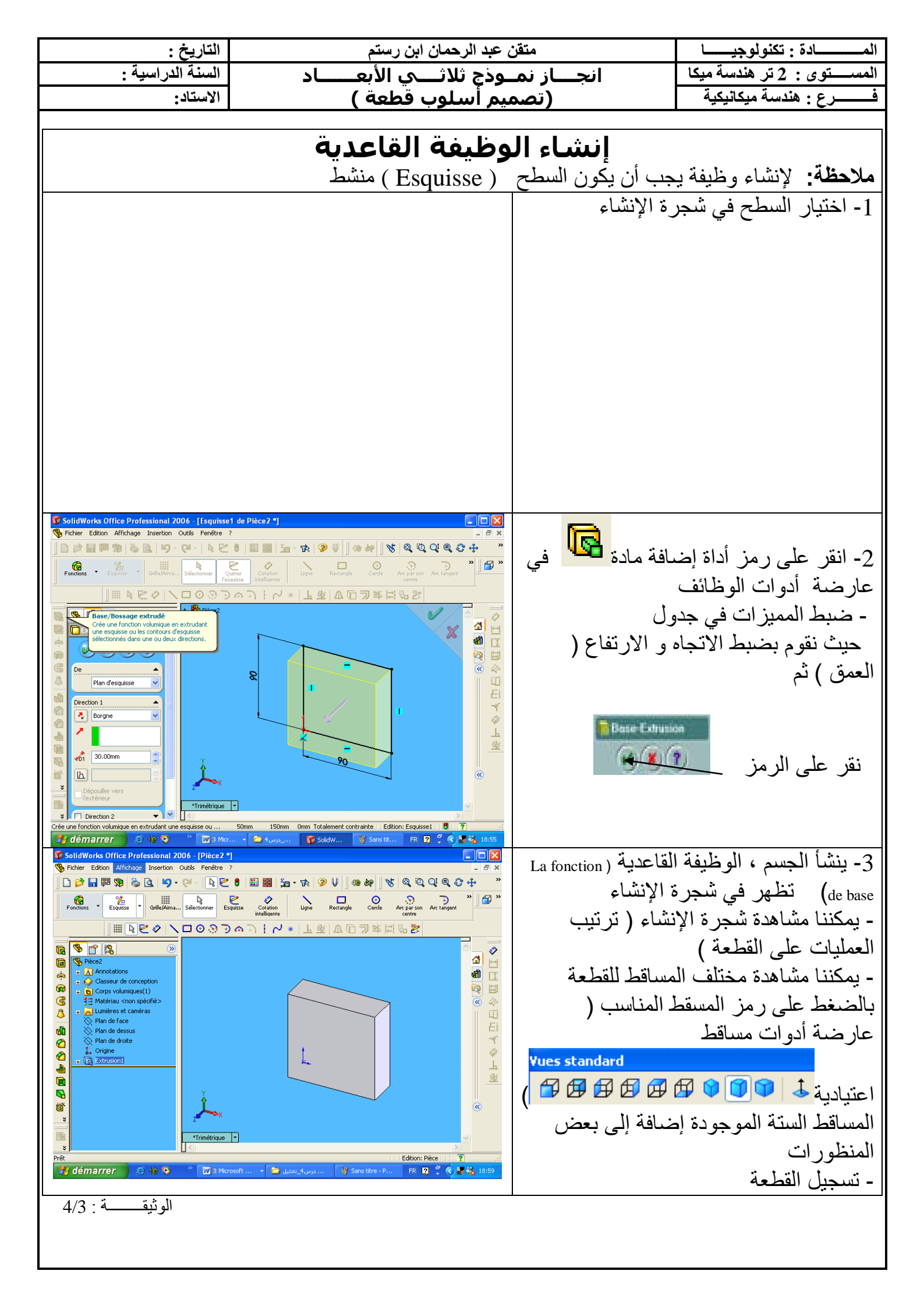

| التاريخ :                                                                                                    | حمان ابن رستم        | متقن عبد الر.                                                                                            | المـــادة : تكنولوجيــا                                                                                                    |  |
|----------------------------------------------------------------------------------------------------|----------------------|----------------------------------------------------------------------------------------------------|----------------------------------------------------------------------------------------------------|--|
| السنة الدراسية :                                                                                                    | للاثـــي الأبعــــاد | انجـــاز نمــوذج ث                                                                                       | المستوى : 2 تر هندسة ميكا                                                                                                    |  |
| الاستاد:                                                                                                    | ىلوب قطعة )          | تصميم أس)                                                                                                | فـــــرع : هندسة ميكانيكية                                                                                                    |  |
|                                                                                                    |                      | شاء القطعة نختار الشكل<br>المعني ثم بواسطة وظيفة<br>ضبط المميزات ، نتحصل<br>ن المحدد و تظهر هذه          | <b>نزع المادة للتجسم</b> : بعد ال<br>المراد أنجازه على السطح<br>نزع المادة للتجسيم و بعد ه<br>على نزع المادة في المكاز<br>العملية في شجرة الإنشاء |  |
| إنشاء حجم دوراني : يمكن انشاء حجم دوراني باستعمال الطريفتين الثاليتين :<br>-1. استعمال وظيفة تحديب مجسم  -2. استعمال و ظيفة تحديب بالدور ان |                      |                                                                                                    |                                                                                                    |  |
| انشاء حجم دوراني باستعمال وظيفة تحديب مجسم: في هذه الحالة نستعمل نفس الطريقة في حالة انجاز                                                  |                      |                                                                                                    |                                                                                                    |  |
|                                                                                                    |                      | T                                                                                                    | مجسم موشوري                                                                                                    |  |
|                                                                                                    |                      | مال وطيفه تحديب                                                                                          | إيساع حجم دوراني باستع                                                                                                    |  |
|                                                                                                    |                      | جب على سكل السطح أن                                                                                      | بسوران. في هذه الحالة ي                                                                                                    |  |
|                                                                                                    |                      |                                                                                                    |                                                                                                    |  |
|                                                                                                    |                      | ه، يتم تصميم القطعة<br>يب و نتحصل على<br>هذا بعد ضبط المميزات<br>رمز قاعدة تحديب<br>وران و زاوية الدوران | بعد اختيار السطح و تحديد<br>بواسطة وظيفة قاعدته تحد<br>القطعة المراد تصميمها و<br>- ملاحظة: يجب استعمال ر<br>بالدوران ثم اختيار نوع الد           |  |
| الوثيقــــة : 4/4                                                                                                    |                      |                                                                                                    |                                                                                                    |  |